## INSTRUCTIONS TO RENEW A REGISTRATION BACKFLOW PREVENTION ASSEMBLY TESTER

Copy the following link to access the online licensing system:

### https://amanda-portal.idph.state.ia.us/adpereh/portal/#/dashboards/index

## For username and password assistance, contact the State of Iowa Help Desk: 1-800-532-1174

For specific questions regarding the backflow prevention assembly tester registration program, please contact: caleb.foster@idph.iowa.gov

If you need assistance navigating the licensing site after reviewing these instructions, contact the AMANDA Help Desk: at <a href="mailto:adpherehreg@idph.iowa.gov">adpherehreg@idph.iowa.gov</a> or 1-855-824-4357.

If you have not created an account and set up your profile, go back to the IDPH Regulatory Programs page and follow the "How to create an account" instructions.

### NOTE: This site works best in Google Chrome, Microsoft Edge, Firefox

Your training provider MUST roster your account to the class session in AMANDA before your renewal can be completed.

If you have <u>not</u> completed a class stop here. You cannot complete the renewal application

If needed, give your training provider the PIN shown on your profile page. (See Step #2 for your PIN)

### **STEP 1: SIGN IN**

WARINING

Sign In with your existing account (@IOWAID) and password.

REMINDER: These instructions are for renewing individual licenses.

DO NOT set up a New Company Registration to renew your license.

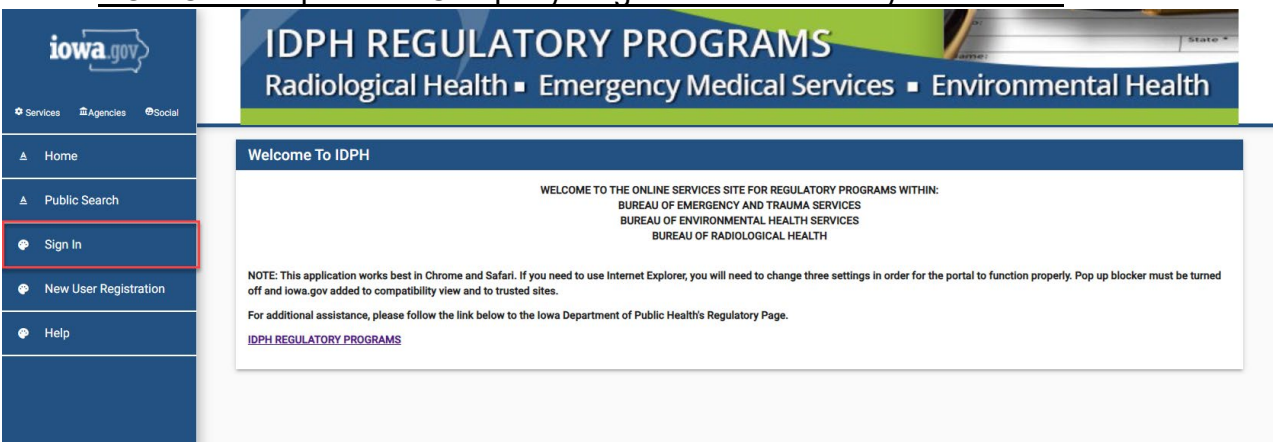

## **STEP 2: REVIEW THE PROFILE & CONTINUE**

- 1 Verify and update email and other personal information
  - Note: You will receive your registration via email. We no longer mail documents
- 2 Select your Personal Licenses from the drop-down box
- 3 Click Continue

| •                            | Basic Profile Details - (PIN: ^ )                     |                                                                                                    |
|------------------------------|-------------------------------------------------------|----------------------------------------------------------------------------------------------------|
| <b>10Wa</b> .gov,>           | Name                                                  | Date of Birth                                                                                                    |
| ✿ Services 童Agencies ⊕Social | Email Address*<br>test@test.com                       | Preferred Address                                                                                                    |
|                              | Physical Address Details                              |                                                                                                    |
| <b>V</b>                     | Address is                                            | ATTN                                                                                                    |
| ▲ Home                       | House Number*                                         | Street Prefix 🗸                                                                                                    |
| ▲ Public Search              | Street Name *<br>Tramore                              | Street Type<br>Road                                                                                                    |
| My Profile                   | Street Direction                                      | County Tinn                                                                                                    |
| New Company                  | Unit Type                                             | Unit Number                                                                                                    |
| Registration                 | City*<br>Marion                                       | State Volume Volume Vol |
|                              | Country 👻                                             | Zip Code * 52302                                                                                                    |
| Apply for a Program          | Phone 1 *<br>5155155155                               | Phone 1 Type *  Primary                                                                                                    |
| 🤭 Sign Off                   | Phone 2                                               | Phone 2 Type                                                                                                    |
| Help                         |                                                       | 6                                                                                                    |
|                              | Select personal license or an organization to proceed |                                                                                                    |
|                              | 2                                                     |                                                                                                    |
|                              | Personal Licenses                                     |                                                                                                    |
|                              |                                                       |                                                                                                    |
|                              | 3 Continue                                            | Addresses                                                                                                    |

### **STEP 3: RENEW**

Click **Renew** on the line next to the license you wish to work with If you already clicked RENEW, you will now have **EDIT** under Details

| <b>@</b>                    | My Programs                                                                                                    | ante lana       |                 |        |                        |                      |          |             |                     |            |
|-----------------------------|----------------------------------------------------------------------------------------------------|-----------------|-----------------|--------|------------------------|----------------------|----------|-------------|---------------------|------------|
| ≜ Home                      | Programs f                                                                                                    | or              |                 |        |                        |                      |          |             |                     |            |
| ▲ Public Search             | License #                                                                                                    | Applicant       | Program         | Status | Issue Date             | Expiry Date          | City     | Details     | Online Services     | Renew      |
| My Profile                  | -                                                                                                    |                 | Backflow Tester | Lapsed | 07/02/2021             | 10/31/2021           | Marion   | Details     | Online<br>Services  | Renew      |
| New Company<br>Registration |                                                                                                    |                 |                 |        |                        |                      |          | ltems per p | age: <u>5 ~</u> 1 - | 1 of 1     |
| My Programs                 |                                                                                                    |                 |                 |        |                        |                      |          |             |                     | May syment |
| Apply for a Program         | If you are an Individual and wants to apply for a New Individual License, click on Apply for a Program on the above. Instructions to Apply for a Program<br>If you have an existing company, the company name should be listed in the left-hand column. Select the Company and click continue. If you do not see the company name contact the Program office. If you |                 |                 |        |                        |                      |          |             |                     |            |
| Sign Off                    | want to appry as a brain vew Company or enter an Existing Company for the instruction we Company Registration. Instructions to create New Company Registration<br>If you are an Individual returning to the system: Instructions to how to return system.                                                                                                    |                 |                 |        |                        |                      |          |             |                     |            |
| Help                        | Click on Details to add a new piece of equipment or edit/view an already approved application.     Click on Online Services to select services available for your License type.     Click on Renew (when displayed) to complete a renewal application.     Click on Edit (ridisplayed) to complete a pending application.                                            |                 |                 |        |                        |                      |          |             |                     |            |
|                             |                                                                                                    |                 |                 |        |                        |                      |          | ₽           |                     |            |
|                             |                                                                                                    |                 |                 |        | Are you sure you reall | y want to renew this | program? |             |                     |            |
| A pop-up will a             | appear. Cli                                                                                                    | ck <b>OK</b> to | )               |        | Ok Cancel              |                      |          | contin      | ue.                 |            |

Note: There will be no payment due until you have accepted Terms and Conditions

## **STEP 4: APPLICATION FORM**

| iowa.gov>                   | Backflow Tester - Backflow Tester                                                                                                    |
|-----------------------------|----------------------------------------------------------------------------------------------------|
| ✿ Services                  | Applicant                                                                                                    |
| <b>@</b>                    | Application Form                                                                                                    |
| ▲ Home                      | 1 Affirmation                                                                                                    |
|                             | 2 Third Party Certification                                                                                                    |
| ▲ Public Search             | 3 Back Flow Tester Out of State Credentials or Training                                                                                                    |
| My Profile                  |                                                                                                    |
| Pew Company<br>Registration | Attachments                                                                                                    |
| My Programs                 | To add an attachment, click 'Add New Attachment'     To add an attachment and choose a file to upload.     Application Form     Child Index Attachment's used wour file     Application Form |
| Apply for a Program         |                                                                                                    |
| 🌳 Sign Off                  |                                                                                                    |
| Help                        | Items per page: <u>5 v</u> 0 of 0 < >                                                                                                    |
|                             | Add New Attachment Upload Attachments                                                                                                    |
|                             | Cancel                                                                                                    |
|                             | © Copyright 2016 Iowa Department of Public Health 855-824-4357   Privacy Statement   Terms Of Use f У in 💿 📥                                                                                 |

### **1** – Affirmation

All 6 Affirmation questions require a YES or NO answer If you answer YES to any, provide details and attach supporting documents

| iowa.gov>                    | During the previous licensing period, did you develop a medical condition, which in any way<br>impairs or limits your ability to perform the duties of this profession? Medical Condition<br>means any physiological, mental, or spychological condition, impairment, or disorder,<br>including drug addiction and alcoholism. *                           |
|------------------------------|----------------------------------------------------------------------------------------------------|
| ✿ Services 童Agencies ⊕Social | If yes, provide a description of your condition and submit a letter from a physician stating<br>how your condition will affect your ability to perform the duties of this profession.                                                                                                    |
| <b>@</b>                     | During the previous licensing period, did you engage in the illegal or improper use of drugs or other chemical substances? *                                                                                                    |
| ▲ Home                       | If yes, provide a statement and a copy of relevant documentation including records from a physician or treatment program.                                                                                                    |
| ▲ Public Search              | During the previous licensing period, were you convicted of a misdemeanor or felony crime?<br>(You do not need to answer yes if your sole conviction or convictions are for minor traffic<br>violations with fines under \$250). In answering this question, note that a conviction means a                                                                |
| My Profile                   | finding, plea, or verdict of guilt made or returned in a criminal proceeding, even if the<br>adjudication of guilt is deferred, withheld, or not entered. This means you must answer yes if<br>a fording or verdict of duilt was extured ancients with an activity and proceeding of you plead.                                                            |
| New Company<br>Registration  | a minung or retroct or guint was returnied agains; you in a climinal proceeding of in you pread<br>guilty, entered a plea of holo contendere, or entered an Alford plea in a criminal proceeding,<br>even if the court expunged the matter or the court deferred judgment. You must submit the<br>complaint and judgment of conviction for each offense. * |
| My Programs                  | If yes, include the date, location, charging orders, court disposition, and current status (i.e.<br>probation) for each charge.                                                                                                    |
| Apply for a Program          | During the previous linearing period, did any state or other invidiation of the United States                                                                                                    |
| Sign Off                     | or any other nation limit, restrict, wan, consume, place on probation, suspend reveke, or<br>otherwise discipline a professional license, permit, registration, or certification issued to<br>wwo?*                                                                                                    |
| Help                         | If yes, include the date, location, reason, and resolution.                                                                                                    |
|                              | During the previous licensing period, were there judgments or settlements paid on your behalf as a result of a professional liability case? *                                                                                                    |
|                              | If yes, include the date, location, reason, and resolution.                                                                                                    |
|                              | During the previous licensing period, did you have a license, permit, registration, or                                                                                                    |

# 2 – Third Party Certification from American Backflow Prevention Assoc (ABPA) or American Society of Sanitary Engineers (ASSE)

You must answer YES or NO

If you have taken an in-state approved 5hr refresher or 32hr course, answer NO If this is YES, provide details and attach certification

| Affirmation                                                                                                    |                 | ~ |
|----------------------------------------------------------------------------------------------------|-----------------|---|
| Third Party Certification                                                                                                    |                 | ^ |
| Current National American Backflow Prevention Assoc. (ABPA) or American Socie Sanitary Engineers (ASSE) Certification upload copy of card $^{\star}$ | ity of Yes O No |   |
| Select Third Party                                                                                                    | :               | * |
| Certification Number                                                                                                    | :               |   |

## 3 – Backflow Tester Out of State Credentials or Training

You must answer YES or NO

If you have taken an in-state approved 5hr refresher or 32hr course, answer NO If this is YES, provide details and attach copy of credentials or training

| Current tester credentials issued by another jurisdiction? - upload copy of card $\star$ | : Yes  No       |             |
|------------------------------------------------------------------------------------------|-----------------|-------------|
| Name of issuing jurisdiction                                                             | :               |             |
| License Number                                                                           | :               | Application |
| Date of Expiration                                                                       | :<br>mm/dd/yyyy | •           |

Add attachments **ONLY** if you answer YES to any of these questions

If no attachments, Click Continue

## **STEP 5: Add New Attachment**

## STOP! Do not need to attach your lowa approved 5hr refresher or 32hr initial training course

|   | <ol> <li>To add an attachment, click "Ad</li> <li>Fill in details of your attachment</li> <li>Click "Upload Attachments" to ut</li> </ol> | d New Attachment."<br>and choose a file to upload.<br>pload your file. |                                   |                      |                    |
|---|----------------------------------------------------------------------------------------------------|------------------------------------------------------------------------|-----------------------------------|----------------------|--------------------|
|   | Attachment Description                                                                                                    |                                                                        |                                   |                      |                    |
|   |                                                                                                    |                                                                        |                                   | Items per page: 5    | 0 of 0 < >         |
|   | Туре                                                                                                    | Description                                                            | File                              |                      |                    |
| 1 | 2 Type *<br>Type is required                                                                                                    | Grescription*     Grest document                                       | 4 Choose File Blank for test.docx | i 🔶                  |                    |
|   |                                                                                                    |                                                                        |                                   | 1 Add New Attachment | Upload Attachments |
|   |                                                                                                    |                                                                        |                                   |                      | -                  |

- 1 Click Add New Attachment
- 2 Select your document. If nothing applies, choose "Word Merge"
- 3 Title your document appropriately
- 4 Choose the document from your device/computer to upload
- 5 Click Upload Attachments

If you make a mistake, you can trash it before you upload. Once you click upload, you can view the document but you cannot remove the document.

### **STEP 6: Submit Your Application**

### Click Continue

You will receive a pop-up box. Click OK

| at a | Are you su<br>applicatio | ure you really want to submit all<br>n form? |
|------|--------------------------|----------------------------------------------|
| ľ    | Ok                       | Cancel                                       |
| 1    | Ok                       | Cancel                                       |

Agree to the Terms and Conditions Click **Continue** 

| <b>@</b>                    | Terms and Conditions                                                                                                    |
|-----------------------------|----------------------------------------------------------------------------------------------------|
| ▲ Home                      | I hereby certify and declare under penalty of perjury that the information I provided in this document, including any attachments, is true and correct. I am responsible for the accuracy of the information provided regardless of who completes and submits the application. I understand that providing lalse and misleading information in or concerning my application may be cause for disciplinary action, denial, revocation, and/or criminal prosecution. I also understand that a meanifed to uddate answers or information submitted herewith if the reasons or the information channes. |
| ▲ Public Search             | In submitting this application, I consent to any reasonable inquiry that may be necessary to verify or clarify the information I provided on or in conjunction with this application.                                                                                                    |
| My Profile                  | I understand that this information is a public record in accordance with Iowa Code chapter 22 and that application information is public information, subject to the exceptions contained in Iowa Iaw.<br>I have read the Administrative Rules governing this profession and I agree to comply with those provisions.                                                                                                    |
| New Company<br>Registration | I agree with the terms and conditions.                                                                                                    |
| My Programs                 | Continue Terms and Conditions                                                                                                    |
| Apply for a Program         |                                                                                                    |

### STEP 7: Resolving Error(s) YOU ARE NOT ROSTERED TO A COURSE

Contact your instructor. Do not call the license office.

You cannot complete your application until you are rostered to a course Once resolved, EDIT your application and follow Step #6 to re-submit

#### **APPLICATION IS INCOMPLETE**

**Click EDIT** 

### Next you will be taken to the **Make Payment** page. \*NOTE: Applications are not complete until paid in full

| iowa.gov>                    | ID<br>Po                                                       |                                                                                   |                                                                     | PROGRAM                                                                       | IS<br>Som isos – Em                                                            |                                                         |                                                                                  |       |
|------------------------------|----------------------------------------------------------------|-----------------------------------------------------------------------------------|---------------------------------------------------------------------|-------------------------------------------------------------------------------|--------------------------------------------------------------------------------|---------------------------------------------------------|----------------------------------------------------------------------------------|-------|
| ✿ Services 童Agencies ⊕Social | Ka                                                             | diological Healt                                                                  | n∎ Emerg                                                            | ency Medical :                                                                | Services • Env                                                                 | /ironmei                                                | ntal Health                                                                      |       |
| <b>@</b>                     | Make Payment                                                   |                                                                                   |                                                                     |                                                                               |                                                                                |                                                         |                                                                                  |       |
| ▲ Home                       | Thank you for completing you<br>Note: An application is not co | ir Application or Request. You may now<br>nsidered submitted until payment is mai | select the <b>Pay Now</b> button to<br>de. You may check the status | continue for Payment. If you have ad<br>of your License(s) by signing into th | ditional Licenses to Apply for, Renew<br>e website at a Later Date and reviewi | r, or Reactivate you can<br>ng on the <b>My Program</b> | select the <i>Pay Later</i> button.<br>s page. Application fees are non-refundab | le.   |
| ▲ Public Search              | License Details                                                |                                                                                   |                                                                     |                                                                               |                                                                                |                                                         |                                                                                  |       |
| My Profile                   | Reference<br>(Row ID) #                                        | Program                                                                           | Program Detail                                                      | Status                                                                        | Fee Description                                                                | Fee Amount                                              | Paid in Full                                                                     |       |
| Company Profile              | 399589                                                         | Plumbing and Mechanical<br>Systems                                                | Contractor License                                                  | Renewal                                                                       | PLMB 3 Year Contractor<br>Registration Fee per year                            | ¢20.00                                                  | No                                                                               |       |
| Member Management            | 399589                                                         | Plumbing and Mechanical<br>Systems                                                | Contractor License                                                  | Renewal                                                                       | PLMB Contractor Renewal Fee                                                    | D                                                       | No                                                                               |       |
| My Programs                  | · · · · · · · · · · · · · · · · · · ·                          |                                                                                   |                                                                     | Fee Amount: 5                                                                 | Paid Amount: \$00.00                                                           |                                                         | Fee Due: §                                                                       | -1    |
| Apply for a Program          | SAM                                                            | PLE: YOURS M                                                                      | AY LOOK E                                                           | DIFFERENT                                                                     | 2                                                                              | Doumont Later Online                                    | 2 Pay Later Pay N                                                                | low   |
| Sign Off                     |                                                                |                                                                                   |                                                                     |                                                                               | -                                                                              | r ayment cater option.                                  | 3                                                                                |       |
|                              |                                                                |                                                                                   |                                                                     |                                                                               |                                                                                |                                                         |                                                                                  |       |
|                              |                                                                |                                                                                   |                                                                     | 6                                                                             |                                                                                |                                                         |                                                                                  |       |
|                              | © Copyright 2016 Iowa Depart                                   | ment of Public Health 855-824-                                                    | 4357   Privacy Statem                                               | ent   Terms Of Use                                                            |                                                                                |                                                         | f y ii                                                                           | n @ 🛎 |

### Option 1: Pay Now Select Pay Now when asked,

### You will get a pop-up box, click ok

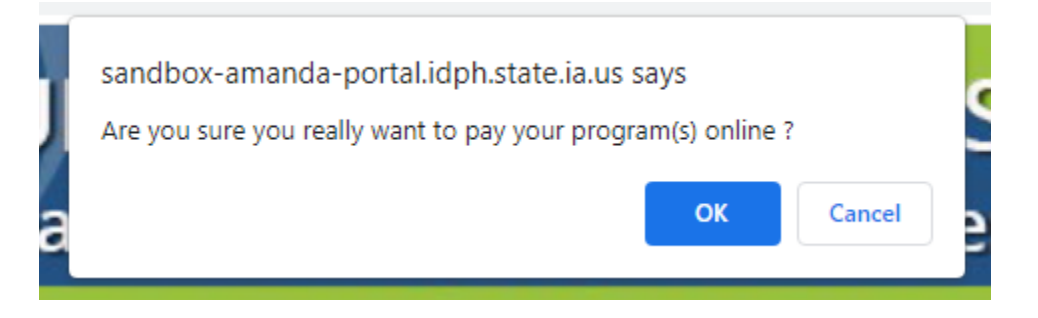

You will now be directed to the online banking system

- You can update the payor information here
- Scroll down and select and enter your payment method
- Click Continue
- Click Confirm

You will receive an email confirmation of your payment. This is the only receipt you will receive

### **Option 2: Pay Later**

You must select a reason (Pay by check, Iowa Transfer, online another time)

- You will be taken back to your Programs page
- Click on Details

• Scroll down to Print Bill (include this with your check or money order)

| iowa.gov>                    | IDPH REGULATORY PROGRAMS                                                                                     |  |  |  |  |  |
|------------------------------|----------------------------------------------------------------------------------------------------|--|--|--|--|--|
| ✿ Services 意Agencies ⊕Social | Radiological Health = Effetgency Medical Services = Environmental Health                                     |  |  |  |  |  |
| <b>@</b>                     | Bill (Copy)                                                                                                  |  |  |  |  |  |
| ▲ Home                       | Please click <u>PRINT</u> here for your bill copy if necessary. Bill(Copy)                                   |  |  |  |  |  |
| ▲ Public Search              | Billed To                                                                                                    |  |  |  |  |  |
| My Profile                   | Poder Name.                                                                                                  |  |  |  |  |  |
| Company Profile              |                                                                                                    |  |  |  |  |  |
| Member Management            | Receipt Details                                                                                              |  |  |  |  |  |
| My Programs                  | Bill No Fee Description Bill Generated Date Amount                                                           |  |  |  |  |  |
| Apply for a Program          | 399589 - 290064 PLMB Contractor Renewal Fee 4 Bill (Copy) 04/25/2023                                         |  |  |  |  |  |
| Sign Off                     | 399589 - 290065 PLMB 3 Year Contractor Registration Fee per year 04/25/2023                                  |  |  |  |  |  |
| A Help                       | Back                                                                                                    |  |  |  |  |  |
| •                            |                                                                                                    |  |  |  |  |  |
|                              |                                                                                                    |  |  |  |  |  |
|                              |                                                                                                    |  |  |  |  |  |
|                              | © Copyright 2016 Iowa Department of Public Health 855-824-4357   Privacy Statement   Terms Of Use f 💙 in 💿 🍝 |  |  |  |  |  |

### Notes about Application Processing:

- If there is no required review by program staff you will be emailed your registration card in 1-2 business days.
- If you do not provide an email, you will not receive your renewed registration
- If review is required, you will be contacted if additional information is needed or your card will be issued when review is complete.
- You can verify your status by returning to the above page, click on Public Search and enter your name or BPAT#